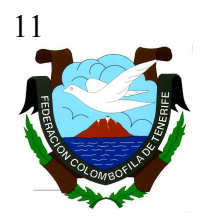

## FEDERACIÓN INSULAR COLOMBOFILA DE TENERIFE

#### **COMISIÓN DE CONCURSOS**

N.I.F. - G 38053369 Centro Colombófilo Internacional - Ctra., General de Hoya Fría s/ n 38010 Santa Cruz de Tenerife - Telf. 922 20 74 78 http:://www.fedcolombofilatfe.org – e-mail: comiconfitc@gmail.com

#### PROGRAMA COLOMBO

#### MÓDULO DE ENCESTE

Para insertar palomas a través del módulo de enceste, debemos proceder de la siguiente forma:

- 1. Antes de comenzar a encestar, es obligatorio crear un concurso social que vincularemos al Campeonato Social.
  - a. Nº Concurso: 50
  - b. Nº Campeonato: 50-SOCIAL
- 2. A continuación accederemos al módulo de enceste según se indica en la siguiente figura

| Menú P  | rincipal      |                                 |                                   |          |            |
|---------|---------------|---------------------------------|-----------------------------------|----------|------------|
| Archivo | Mantenimiento | Concursos                       | Traspasar Datos                   | Listados | Utilidades |
| 4       | 8             | Concurso<br>Palomas<br>Resultad | )<br>a Concurso<br>o del Concurso |          | 2          |
|         |               | Enceste<br>Imprimir I           | Enceste                           |          |            |
|         |               |                                 |                                   | -        |            |

3. Seguidamente, elegiremos el socio (4 dígitos) y el concurso en el que se desea participar, e indicaremos el núm. de palomas "hembras y machos" que establezcamos para cada cesta, así como si se quiere separar las cestas de "concurso" de las de "fuera de concurso".

| Ences | te del club 38                     | 007-CLU       | B COLOMBOFILO V | ALLE DE LA OROT | AVA     |       |  |  |
|-------|------------------------------------|---------------|-----------------|-----------------|---------|-------|--|--|
|       | Campaña<br>2013                    | Club<br>38007 | Código de Socio |                 | Socio   |       |  |  |
|       | Concurso                           |               |                 |                 |         |       |  |  |
|       | •                                  |               |                 |                 |         |       |  |  |
|       | Cestas                             |               |                 |                 |         |       |  |  |
|       | Nº Palomas Hembra Nº Palomas Macho |               |                 |                 |         |       |  |  |
|       | Configurad                         | ión Cocta     |                 |                 | Acopter | Salir |  |  |
|       | Contiguración Cestas Aceptar Salir |               |                 |                 |         |       |  |  |

|       | Concurso                     | $ \rightarrow $ |
|-------|------------------------------|-----------------|
|       | (                            | -               |
| 24/02 | 2/2013 - SARDINA - 002       | ~               |
| 08/03 | 3/2013 - SARDINA - 002       | 4               |
| 01/04 | 4/2013 - SARDINA - 002       |                 |
| 07/04 | 4/2013 - GRAN TARAJAL - 006  |                 |
| 28/04 | 4/2013 - CABO JUBY - 019     |                 |
| 28/04 | 4/2013 - MORRO JABLE - 018   |                 |
| 05/05 | 5/2013 - GRAN TARAJAL - 006  |                 |
| 12/05 | 5/2013 - PUNTA MUJERES - 055 | ~               |

## FEDERACIÓN INSULAR COLOMBOFILA DE TENERIFE

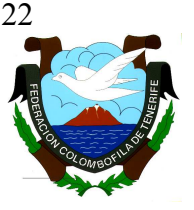

### **COMISIÓN DE CONCURSOS**

N.I.F. - G 38053369 Centro Colombófilo Internacional - Ctra., General de Hoya Fría s/n 38010 Santa Cruz de Tenerife - Telf. 922 20 74 78 http:://www.fedcolombofilatfe.org - e-mail: comiconfitc@gmail.com

- 4. El siguiente paso consiste en la introducción de palomas. Como se puede apreciar en la figura, el módulo ha cargado todas las palomas del socio que previamente han sido seleccionadas "a vuelo". Se opera de la siguiente forma:
  - a. Situarse sobre la paloma que vayamos a encestar y efectuar doble clic. El programa la cargará indicando que ha sido seleccionada.
  - b. Debe verificarse el sexo que se indica y cambiarlo en caso necesario.
  - c. A continuación marcaremos la forma en que participa en el concurso social (SD, SE, DE, CO, FC)
  - d. Posteriormente pincharemos sobre Concurso Federativo si queremos que participe en ellos y Aceptar
  - e. La paloma aparecerá en el recuadro Palomas del Enceste

Nota: Si se comete un error, se puede subsanar efectuando doble clic sobre la paloma equivocada y siguiendo las indicaciones que aparecen.

f. Cuando ya se hayan insertado todas las palomas del socio, debemos pulsar obligatoriamente el botón Finalizar Enceste

Imprimir

| Enceste                                          |                              |              |            |           |        |            |          |            |              |           |  |
|--------------------------------------------------|------------------------------|--------------|------------|-----------|--------|------------|----------|------------|--------------|-----------|--|
| Datos Iniciales<br>Campaña 2013                  | Club 38007                   | Socio 01     | 179 INOCE  | NCIO GARO | NATORR | ENS        |          | (TIEN      | E LICENCIA N | IACIONAL) |  |
| Concursos                                        |                              |              |            |           |        |            |          |            |              | Bossor    |  |
| Fecha NC T Car                                   | npeonato                     | Punto Suelta | SD         | SE        | DE     | CO         | FC       |            | Palomas      | Chin      |  |
| 07/04/2013 50 SOCI/                              | 07/04/2013 50 SOCIAL GR      |              | JAL        |           |        |            |          |            |              | Serie     |  |
| 07/04/2013 03 MUNI                               | CIPAL                        | GRAN TARA    | JAL        |           |        |            |          |            |              |           |  |
| 07/04/2013 02 INSU                               | LAR                          | GRAN TARA    | JAL        |           |        |            |          |            | 1            | 1         |  |
| 07/04/2013 10 REGI                               | ONAL                         | GRAN TARA    | JAL        |           |        |            |          |            | Concurso     | Aceptar   |  |
| 07/04/2013 01 NACIO                              | ONAL                         | GRAN TARA    | JAL        |           |        | n          |          |            | Federativo   | -         |  |
|                                                  |                              |              |            |           |        |            |          |            |              | Cancelar  |  |
| Palomas en la Base<br>Palomas por Cesta- Machos: | de Datos<br>10 Hembras:15-Se | parar FC     |            |           |        |            |          |            |              |           |  |
| 2                                                | 008                          | 2009         |            | 20        | 110    |            | 2011     |            | 2            | .012 -    |  |
| ESP0144697                                       | ESP03045                     | 74           | ESP0245167 |           | ESP0   | ESP0000104 |          | ESP0095480 |              |           |  |
| ESP0144700                                       | ESP03052                     | 70           | ESP0248022 |           | ESP0   | ESP0000105 |          | ESP0095491 |              |           |  |
| ESP0145611                                       | ESP03062                     | 26           | ESP0249301 |           | ESP0   | ESP0000106 |          | ESP0095492 |              |           |  |
| ESP0145613                                       | ESP03062                     | 27           | ESP0249302 |           | ESP0   | ESP0000107 |          |            | ESP0095506   |           |  |
| ESP0145614                                       | ESP03062                     | 28           | ESP0249303 |           | ESP0   | ESP0000108 |          | ESP0096193 |              |           |  |
| ESP0145615                                       | ESP03062                     | 29           | ESP0249304 |           | ESP0   | ESP0000109 |          | ESP0096194 |              |           |  |
| ESP0145616                                       | ESP03062                     | 30           | ESP0249305 |           | ESP0   | ESP0000110 |          | ESP0096195 |              |           |  |
| ESP0145618                                       | ESP03062                     | 32           | ESP0249306 |           | ESP0   | ESP0000111 |          | ESP0096196 |              |           |  |
| ESP0145619 ESP030623                             |                              | 33           | ESP0249307 |           |        | ESP0000112 |          |            | ESP0096198   |           |  |
| Palomas del Enceste                              | 9                            |              |            |           |        |            |          |            |              |           |  |
| Año Paloma                                       | Rossor                       | Color        | Sexo       | Cesta     | Ę      | 50         | 03       | 02         | 10           | 01        |  |
| 2012 ESP009549                                   | 2 Chip                       | RODADO       | Hembra     | 2         | SD     | CO         | CO       | CO         | CO           |           |  |
| 2012 ESP009619                                   | 8 Chip                       | BAYO         | Hembra     | 2         | SE     | FC         | FC       | CO         | CO           |           |  |
| 2012 ESP009548                                   | 0 Chip                       | AZUL         | Hembra     | 2         | CO     | CO         | CO       | CO         | CO           |           |  |
|                                                  |                              |              |            |           |        |            |          |            |              |           |  |
| Finalizar Enceste                                |                              | Imprimir     |            |           | EN     | CESTE      | FINALIZA | DO         | j            | Salir     |  |

Por defecto, en el campo "Rossor" aparece Chip. Si se participa con comprobador manual, se debe escribir ahí el nº de rossor y la serie del mismo.

Si gueremos imprimir una copia, pulsaremos

# FEDERACIÓN INSULAR COLOMBOFILA DE TENERIFE

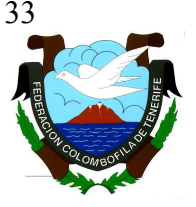

### **COMISIÓN DE CONCURSOS**

N.I.F. - G 38053369 Centro Colombófilo Internacional - Ctra., General de Hoya Fría s/ n 38010 Santa Cruz de Tenerife - Telf. 922 20 74 78 http:://www.fedcolombofilatfe.org - e-mail: comiconfitc@gmail.com

- 5. Si por error finalizamos el enceste de un socio, sin haber terminado de introducir las palomas, pincharemos sobre el botón Modificar Enceste y seguiremos las indicaciones que aparecen.
- 6. Una vez concluído el enceste de todos los participantes, debemos proceder de la siguiente forma:
  - a. Imprimir el enceste efectuado.- Accederemos a la impresión como se muestra en la figura y siguiendo las indicaciones.

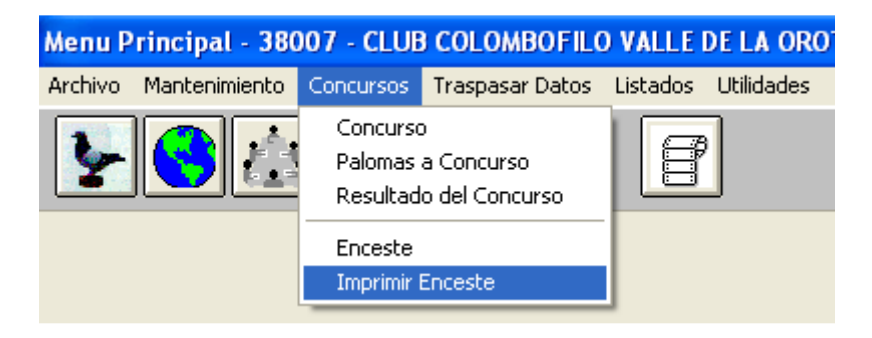

- b. Incorporar al acta de suelta la relación de cestas y palomas que componen la expedición y que se refleja en la impresión realizada.
- c. Exportar el enceste a la dirección de correos concursosfict@gmail.com
- 7. Importante.- Aquellos clubes, que por su estructura de funcionamiento, no puedan cumplir con lo establecido en el punto 6 el día de enceste, tendrán de plazo para enviar el archivo exigido en el punto 6 "c" hasta las 24:00 horas del día anterior a la suelta. Los clubes que incumplan dicho plazo, quedarán excluídos del concurso federativo a todos los efectos.